# How to access your Digital IMO Purchases

To access your purchased, please follow the instructions below:

| R Please       | Login                       |
|----------------|-----------------------------|
| Email:         |                             |
| Password:      |                             |
|                | Login                       |
| Forgotten your | login details? Please reset |
| password or co | ntact us for help.          |

Firstly, go to the IMO Virtual Publications account: <u>https://vp.imo.org</u> and enter the credentials provided by your supplier.

## Next, click on View my purchases/Trials

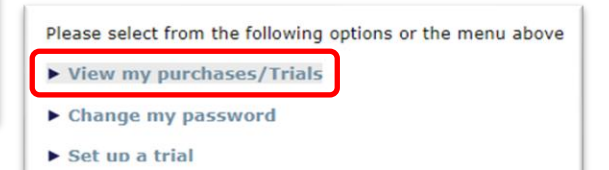

#### **E-Books**

For E-books, click on your purchased title(s), you must add your name when prompted for licencing purposes before saving the file(s). The name cannot be changed once stamped. Then click on submit. Please enable pop-ups.

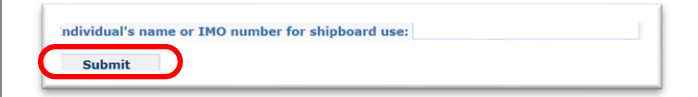

### **E-Readers**

For E-reader files you must use your password and login details at www.imobookshelf.org

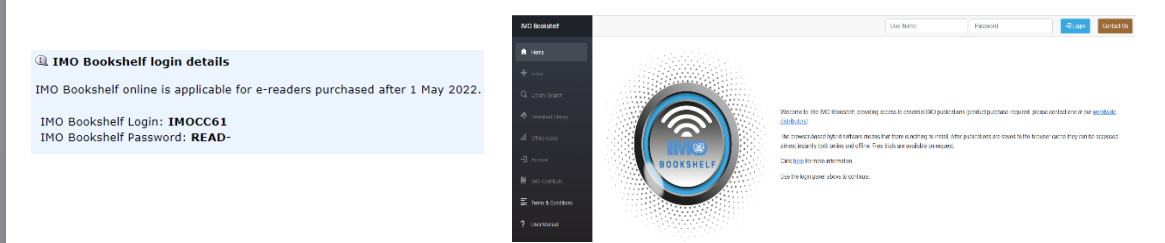

#### **Subscriptions**

For Subscriptions, click on your purchased title and the link will automatically open the product for you in a new tab. Please enable pop-ups.

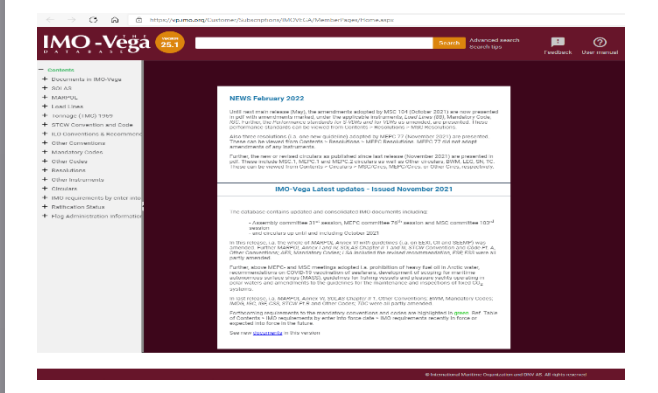

Further information on IMO Bookshelf can be found online at The IMO Bookshelf

Further information on IMO Vega can be found online at The IMO-Vega Database

For further assistance, please contact your reseller or one of our authorized distributors.